## SEATTLE COLLEGES | IT Services

## Setting Up a Chromebook

For this setup you will need a Google Gmail account. You may use an existing Gmail account or to create one go to www.gmail.com.

Power on the Chromebook and proceed through the following screens.

- Network not available Select the Wifi Solicon and connect to an available network, if receiving this screen.
- 2. **Sign into your Chromebook** Managed by seattlecentral.edu Enter your full Gmail address. Click "Next". Enter your Password. Click "Next".
- 3. Sync your Chromebook Click "Accept and continue".
- 4. **Google Play apps and services** Click "More" then click "Accept".
- Google Assistant works here too Click "I Agree" or "No thanks". Clicking No Thanks takes you to step #8.
- Access your Assistant with "Hey Google" Read the information and click "I Agree" or "No thanks".
- 7. **Teach your Assistant to recognize your voice** Do the steps provided or click "Skip" to bypass.
- 8. You are all set! Click "Get started".

## Chromebook Screen Tools Displayed icons may vary from picture.

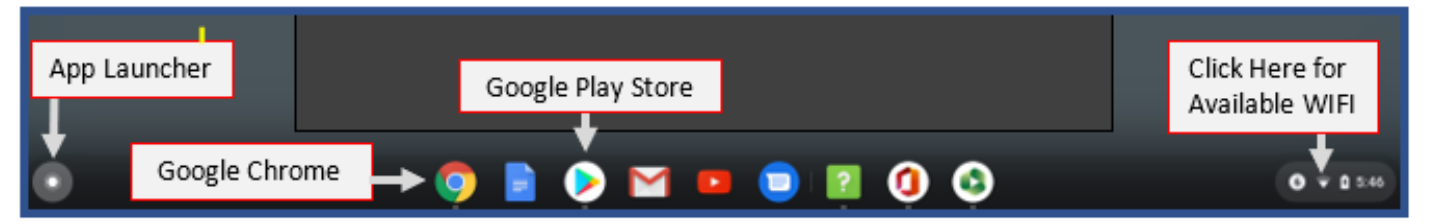

You can access a number of tools from the Chromebook screen.

- The App Launcher allows you to see what apps are installed on your Chromebook.
- The Play Store allows you to download and install apps.
- You can access web apps through Google Chrome.

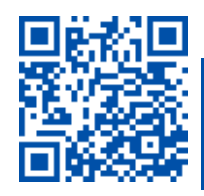